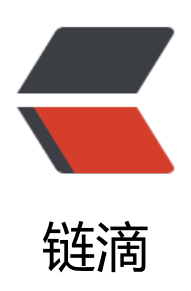

## ArchLinux 安装 Once more

作者: Melkaka

- 原文链接: https://ld246.com/article/1526315732025
- 来源网站: 链滴
- 许可协议: 署名-相同方式共享 4.0 国际 (CC BY-SA 4.0)

>一不小心又玩坏了 arch,想了下,干脆写个安装流程好了,不然每次都去 wiki 找一些步骤有点麻烦< r> Begin <0> $\langle | \rangle$ <code>ping ipv6.google.com</code> <校园网改镜像服务器地址 <code>nano /etc/pacman.d/mirrorlist</code> 使用 ustc 镜像(ctr +w 搜索 ctrl+k 剪切,然后在最上方 ctrl+u 粘贴,ctrl+x 输入 v 保存退出) <1i> >分区,推荐使用 cqdisk <code>cqdisk /dev/sdx</code>(使用选择安装系统的分区位置代替 x) 选择 free 开始分区,第一个为 <code>/boot</code> 分区,推荐使用不同的启动分区,删除系统时方便 不用重建 win 的引导分区.First sector,直接 enter,然后选择分区大小,现在硬盘都大,直接 1G,好看点, 区格式选择 EF00,分区名称自选.继续选择 Free, new, 这次分 < code>swap</code>, 交换分区, 可以理 为 Win 的虚拟内存,不过不太一样,分区大小推荐和内存一样大,不过也可以看心情自己选大小,分区格 输入 8200.接下来是 <code>/</code>,根分区,放系统文件的地方,大小随意,格式 8300 默认.下面是 < ode>/home</code>,家目录,放自己东西的地方,大小随意,格式 8300 默认.输入 w 保存 q 退出. k式化分区,对 <code>/boot</code> 使用 <code>mkfs.fat -F32 /dev/sdxx</code>(这是) 于 GPT,对 MBR 使用 mkfs.ext4 /dev/sdxx.把 xx 换成分区所在的位置,使用 lsblk 查看),对 <code>s ap</code> 使用 <code>mkswap /dev/sdxx</code> 对 <code>/</code> 和 <code>/home< code> 使用 <code>mkfs.ext4 /dev/sdxx</code> <1i> 挂载分区,对 <code>/</code> 用 <code>mount /dev/sdaxx /mnt</code>,对 <code>/</c de> 和 <code>/home</code> 先 <code>mkdir /mnt/{boot,home}</code> 然后 <code>mo nt /dev/sdxx /mnt/boot``mount /dev/sdxx /mnt/home</code> 对 <code>swap</code> 使用 <code>swapon /dev/sdaxx</code> 再次使用 lsblk 查看是否分区成功 <1i> >安装基本操作系统,使用 <code>pacstrap -i /mnt base base-devel</code>  $\langle | \rangle$ <生成 fstab,<code>genfstab -U /mnt &gt;&gt; /mnt/etc/fstab</code> 官方强烈建议生成 用 <code>nano /mnt/etc/fstab</code> 检查一下  $\langle | i \rangle$ ChangeRoot 到新系统 <code>arch-chroot /mnt</code>,成功 change 可以看到路径变化<// >  $\langle | \rangle$ 公司 < code>ln -sf /usr/share/zoneinfo/Asia/Shanghai /etc/localtime</code> 设置时 标准为 UTC <code>hwclock --systohc --utc</code> <1i> <设置语言 locale,<code>nano /etc/locale.gen</code> 选择 <code>en US.UTF-8 UTF-8zh N.UTF-8 UTF-8zh\_TW.UTF-8 UTF-8</code> 三个去掉注释保存,然后执行 <code>locale-gen</c de> 把系统默认设置为美国英语 < code> echo LANG= en US.UTF-8 & gt; /etc/locale.conf < / code> 不推荐使用中文是因为 tty 界面会显示小框框) <1i>

```
¿p>设置主机名 <code>echo 喵喵喵 &qt; /etc/hostname</code> 更改 hosts <code>nano /etc
hosts</code> 输入 <code>127.0.1.1 喵喵喵.localdomain 喵喵喵</code> 就好
<1i>
生成初始系统 <code>mkinitcpio -p linux</code>
\langle | \rangle
% root 密码 <code>passwd</code>
\langle | i \rangle
>新建一个用户并给与 sudo 提权权限 <code>useradd -m -g users -s /bin/bash 咕咕咕</cod
> 改密码 < code > passwd 咕咕咕 < / code > (建议简单点,经常使用)然后 < code > nano / etc/sudoers <
code> 在 <code>root ALL=(ALL) ALL</code> 下加一行 <code>咕咕咕 ALL=(ALL) ALL</code
\langle | \rangle
>安装 networkmanager, <code>pacman -S networkmanager </code> 开机启动它 <code>sy
temctl enable NetworkManager</code> 最好再加上这个 <code>systemctl enable dhcpcd</c
de > 
<1i>
>安装显卡驱动 <code>lspci | grep VGA</code> 然后如果有核显就用这个 <code>pacman -S
xf86-video-intel</code>(想奇葩的用 linux 安装 steam 玩游戏就 <code>pacman -S nvidia</co
e>
<1i>
>安装 x 窗口,<code>pacman -S xorg xorg-xinit</code>
>安装触摸板驱动,<code>pacman -S xf86-input-synaptics</code>
\langle | \rangle
>安装等宽字体和中文字体 <code>pacman -S ttf-dejavu wgy-microhei adobe-source-code-p
o-fonts</code>
>安装桌面环境,用了一圈,只推荐 xfce,i3,qnome,图简单就用 qnome 了 <code>pacman -S qno
e gnome-extra</code> 进去后自己卸载不需要的软件
\langle | \rangle
<读取 win 分区,安装 <code>pacman -S ntfs-3g</code>
\langle | \rangle
开机启动 gnome 启动器,<code>systemctl enable gdm</code>
\langle | \rangle
<引导系统 <code>pacman -S dosfstools grub efibootmgr</code>(推荐使用 grub 引导),<c
de>grub-install --target=x86 64-efi --efi-directory=/boot --bootloader-id=ArchLinux --reche
k</code> 再生成配置文件 <code>grub-mkconfig -o /boot/grub/grub.cfg</code>
\langle | \rangle
>
```